#### **Installation du programme**

Le programme réalisé en C#, sous Visual Studio 2008 est prévu pour tourner dans un environnement Windows (XP, Vista, Seven, Windowd 8.1 et Windows 10). La base de données est en Access 2007.

Chaque fabrique a une base de données différente. Le(s) fichier(s) porte(nt) l'extension « **.FAEG** » et se trouve(nt) toujours dans le répertoire **AVARNA/ASCFABRIC\_VOO1/DATA**. Certaines tables communes sont reprises dans une base de données « SYS ».

Afin d'assurer un confort d'utilisation, il est nécessaire de travailler avec un écran de minimum 15 pouces.

# **Installation**

#### Minimum de mémoire requise

Le programme peut fonctionner avec une mémoire de 512 mégas, s'il n'y a pas trop d'autres programmes qui tournent de manière cachée, comme un antivirus.

L'idéal pour avoir une vitesse de réaction très confortable étant d'avoir une mémoire de 2 gigas.

Tous les pc ultérieurs à XP 2001-2002 et en ordre de licence Windows conviennent. (risque de problèmes avec les PC antérieurs à 2001 ou qui ont un Windows piraté).

<u>Si votre ordinateur est antérieur</u>, la configuration minimale requise, est de disposer de :

- Windows XP – Service Pack 3 au minimum (il s'agit de la configuration minimum qui dispose de Framework 3.5 : voir schéma ci-dessous). En ce qui concerne les Mac, il faut avoir un émulateur de Windows.

Pour vérifier si vous disposez de Framework 3.5, il vous suffit d'aller dans votre poste de travail à l'adresse suivante :

|                                                                                                    |                                         |                            |                     | - • ×    |
|----------------------------------------------------------------------------------------------------|-----------------------------------------|----------------------------|---------------------|----------|
| 🚱 🔍 🗢 📗 « Vista (C:) 🕨 Window                                                                                                    | ws  Microsoft.NET  Framework            | <b>- - - - - - - - - -</b> | Rechercher          | Q        |
| Fichier Edition Affichage Outil                                                                                                    | s ?                                     |                            |                     |          |
| 🎍 Organiser 👻 🏢 Affichages 👻                                                                                                    | 🖬 Explorer 📜 Diaporama 🖃 Courrie        | r électronique             | 👩 Partager 🛭 😢 Gra  | ver 🕡    |
| Liens favoris                                                                                                    | Nom                                     | Taille                     | Туре                | <b>^</b> |
| 🐔 SkyDrive                                                                                                    | J 0 3705                                |                            | Dossier de fichiers |          |
| Documents                                                                                                    | 1 4 4 2 2 2 2 2 2 2 2 2 2 2 2 2 2 2 2 2 |                            | Dossier de fichiers |          |
| 📳 Images                                                                                                    | 2.0.50727                               |                            | Dossier de fichiers |          |
| Autres »                                                                                                    | ₩ v3.0                                  |                            | Dossier de fichiers |          |
| Dossiers 🗸                                                                                                    | 🔑 v3.5                                  |                            | Dossier de fichiers |          |
| Logs<br>Media<br>Microsoft.NET<br>assembly<br>authman<br>Framework<br>Minidump<br>ModemLogs<br>MSAgent<br>MSAgent<br>msdownld.tmp<br>nap<br>OEMDrv<br>Moffline Web Pages<br>Offline Web Pages<br>Options<br>Panther<br>V3.5 Dossier de fichiers Date of | de modificati 30/11/2009 06:41          |                            |                     |          |
| V3.5 Dossier de fichiers Date of                                                                                                    | de modificati 30/11/2009 06:41          |                            |                     | -1       |

## 1. L'environnement Framework

Le programme FabriSoft est développé dans un environnement « .Net » et nécessite l'installation d'un Framework.

Pour les machines ne disposant pas d'un Framework, il faudra absolument installer la **version 3.50** (à télécharger sur Internet ou voir avec votre informaticien).

## 2. Les modèles d'impression

Les impressions sont réalisées sur base de modèles Crystal Report, non modifiables par l'utilisateur, et nécessitent l'installation de composants.

<u>Télécharger Crystal Report (pour les ordinateurs avec Windows antérieur à Windows Seven)</u>

<u>Télécharger Crystal Report (à partir de Windows Seven)</u>

Pour le bon fonctionnement du programme, sur votre ordinateur, au niveau des saisies, la paramétrisation du **format de date courte** doit absolument être la suivante : **jj/MM/aaaa** (voir "Panneau de configuration" "Options régionales et linguistiques" "Date").

#### 3. L'installation du programme

**Installation pour l'Archidiocèse Malines - Bruxelles :** <u>Télécharger FabriSoft</u>

# **Installation pour la Wallonie** : <u>Télécharger FabriSoft</u>

1. Cliquez sur le lien de téléchargement et choisissez "Exécuter"

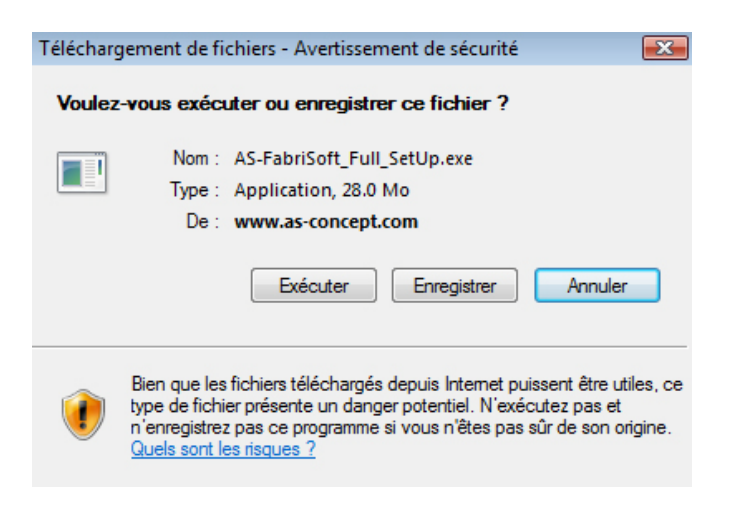

2. Une fois le téléchargement terminé, l'écran suivant vous sera proposé. Cliquez sur la touche "OK"

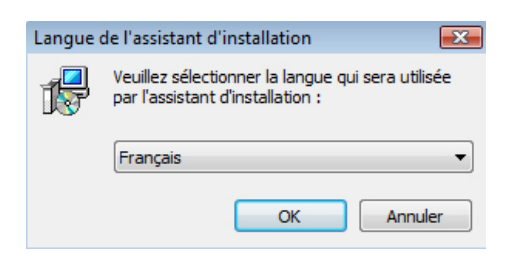

3. A l'écran de "Bienvenue" cliquez sur la touche "Suivant"

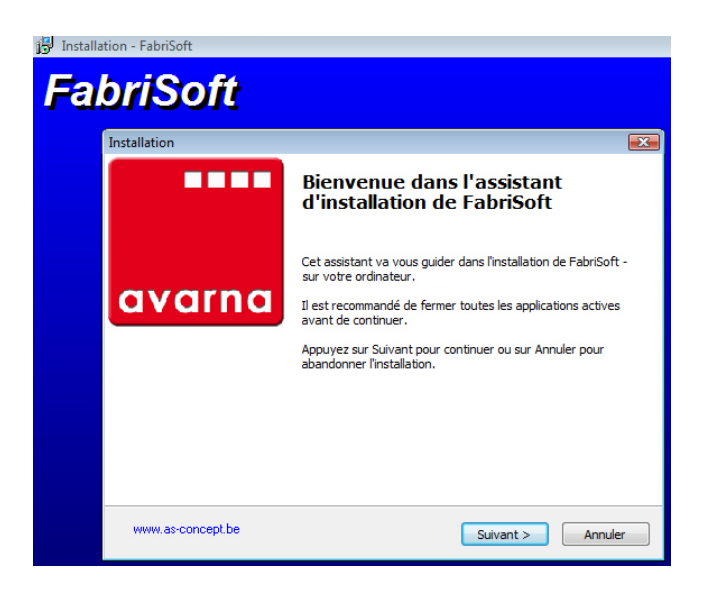

Choisissez le diocèse et cliquez sur la touche "Suivant"

| Installation         |                               |
|----------------------|-------------------------------|
| Choix du diocèse     | avarn                         |
| 🔘 Région Bruxelloise |                               |
| Région Wallonne      |                               |
|                      |                               |
|                      |                               |
|                      |                               |
|                      |                               |
|                      |                               |
|                      |                               |
|                      |                               |
| www.as-concept.be    | < Précédent Suivant > Annuler |

A l'installation des composants supplémentaires laissez la case "Installation de Access Database Engine" cochée par défaut et cliquez sur la touche "Suivant"

| Installation do compose | nte cunnlámentaire     | 05                         |     |
|-------------------------|------------------------|----------------------------|-----|
| Les composants suivants | sont obligatoires pour | es<br>le fonctionnement de |     |
| l'application.          |                        |                            | ava |
| ☑ Installation de Acces | Database Engine        |                            |     |
|                         |                        |                            |     |
|                         |                        |                            |     |
|                         |                        |                            |     |
|                         |                        |                            |     |
|                         |                        |                            |     |
|                         |                        |                            |     |
|                         |                        |                            |     |
|                         |                        |                            |     |
|                         |                        |                            |     |
| www.as-concept.be       |                        |                            |     |

4. Lisez le contrat de licence et cochez ensuite la case "Je comprends et j'accepte les termes du contrat de licence". Cliquez sur la touche "Suivant" pour continuer l'installation

| 😽 Installa | tion - FabriSoft                                                                                                    |          |
|------------|----------------------------------------------------------------------------------------------------|----------|
| Fal        | briSoft                                                                                                    |          |
|            | Installation                                                                                                    | <b>—</b> |
|            | Accord de licence<br>Les informations suivantes sont importantes. Veuillez les lire avant de continuer.                                                                                                    | avarna   |
|            | Veuillez lire le contrat de licence suivant. Vous devez en accepter tous les termes<br>avant de continuer l'installation.                                                                                                    |          |
|            | Licence d'utilisation des logiciels AS-Concept(r)<br>Ce contrat de licence est un contrat entre le titulaire de la licence et la société qui<br>a développé le logiciel AS-Concept(r) dont la licence vous a été concédée. Les<br>logiciels AS-Concept(r) sont protégés par les lois et les traités nationaux et<br>internationaux en matière de droit d'auteur et de propriété intellectuelle. Les<br>logiciels AS-Concept(r) ne sont pas vendus, mais concédés sous licence. Sauf<br>disposition expresse, vous n'êtes autorisé à installer et à utiliser qu'un seul<br>exemplaire du logiciel AS-Concept(r) sur votre réseau informatique. Sauf<br>disposition d'ordre public contraire, tant le vendeur que la société qui a développé<br>le logiciel AS-Concept(r) et leurs fournisseurs ne sauraient être tenus pour<br>I comprends et j'accepte les termes du contrat de licence | * T      |
|            | O Je refuse les termes du contrat de licence                                                                                                    |          |
|            | www.as-concept.be < Précédent Suivant > Ann                                                                                                    | nuler    |

5. Le dossier de destination C:\AVARNA vous est proposé par défaut pour l'installation. Cliquez sur la touche "Suivant"

| 🔂 Installa | tion - FabriSoft                                                                                                    |
|------------|----------------------------------------------------------------------------------------------------|
| Fal        | briSoft                                                                                                    |
|            | Installation                                                                                                    |
|            | Dossier de destination<br>Où FabriSoft doit-il être installé ?                                                                                                    |
|            | L'assistant va installer FabriSoft dans le dossier suivant.<br>Pour continuer, appuyez sur Suivant. Si vous souhaitez choisir un dossier différent,<br>appuyez sur Parcourir. |
|            | C:\AVARNA Parcourir                                                                                                    |
|            | Le programme requiert au moins 46.8 Mio d'espace disque disponible.                                                                                                    |
|            | www.as-concept.be < Précédent Suivant > Annuler                                                                                                    |

6. Cochez la case "Créer une icône sur le bureau" et cliquez sur la touche "Suivant"

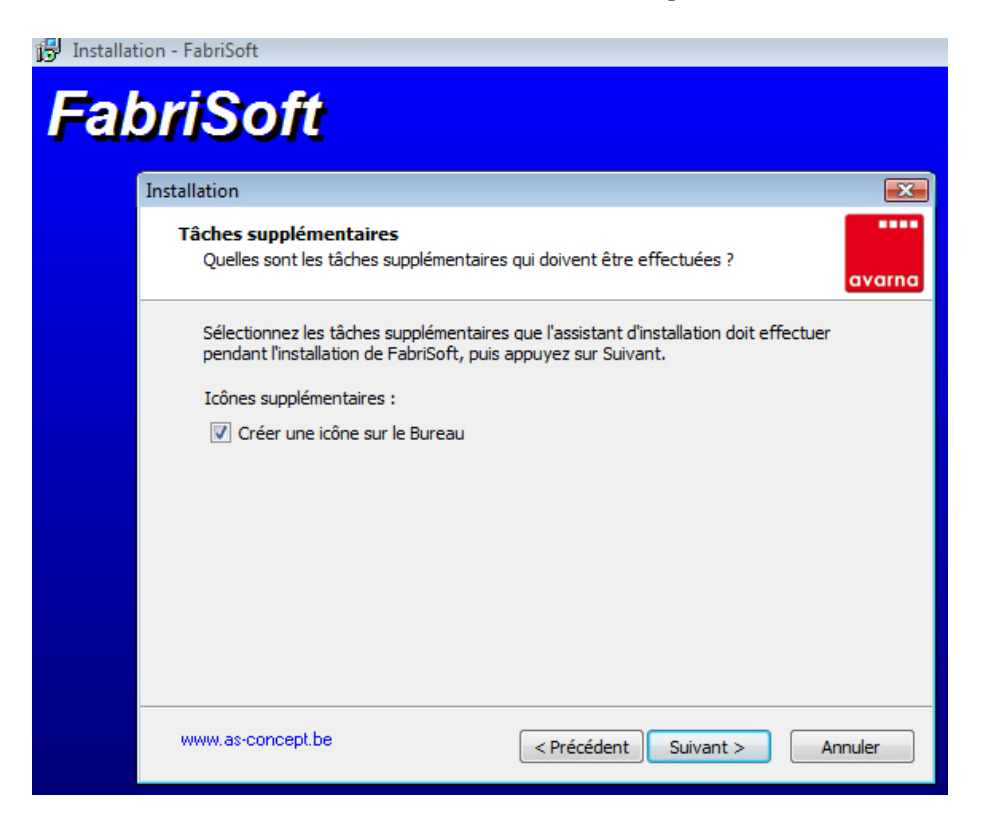

7. Cliquez sur la touche "Installer"

| 📅 Installat | tion - FabriSoft                                                                                                    |        |
|-------------|----------------------------------------------------------------------------------------------------|--------|
| Fal         | briSoft                                                                                                    |        |
|             | Installation                                                                                                    | ×      |
|             | Prêt à installer<br>L'assistant dispose à présent de toutes les informations pour installer FabriSoft<br>sur votre ordinateur. | avarna |
|             | Appuyez sur Installer pour procéder à l'installation ou sur Précédent pour revoir ou<br>modifier une option d'installation.    |        |
|             | Dossier de destination :<br>C: \AVARNA                                                                                         | *      |
|             | Tâches supplémentaires :<br>Icônes supplémentaires :<br>Créer une icône sur le Bureau                                          |        |
|             |                                                                                                    | -      |
|             | < >                                                                                                    |        |
|             | www.as-concept.be < Précédent Installer An                                                                                     | nuler  |

8. Laissez l'installation se dérouler et cliquez ensuite sur la touche "Terminer".

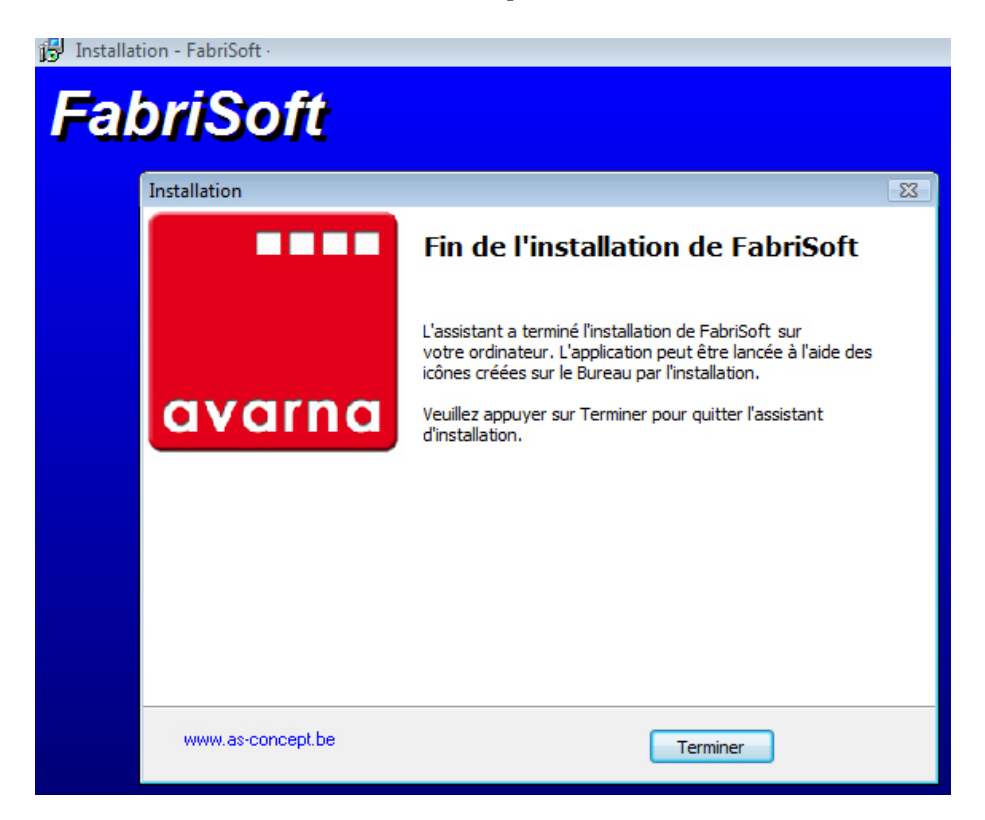

Vous pouvez dès à présent travailler dans le programme FabriSoft (icône AVARNA sur le bureau de votre ordinateur).

Pour le bon fonctionnement du programme, sur votre ordinateur, au niveau des saisies, la paramétrisation du **format de date courte** doit absolument être la suivante : **jj/MM/aaaa** (voir "Panneau de configuration" "Options régionales et linguistiques" "Date").